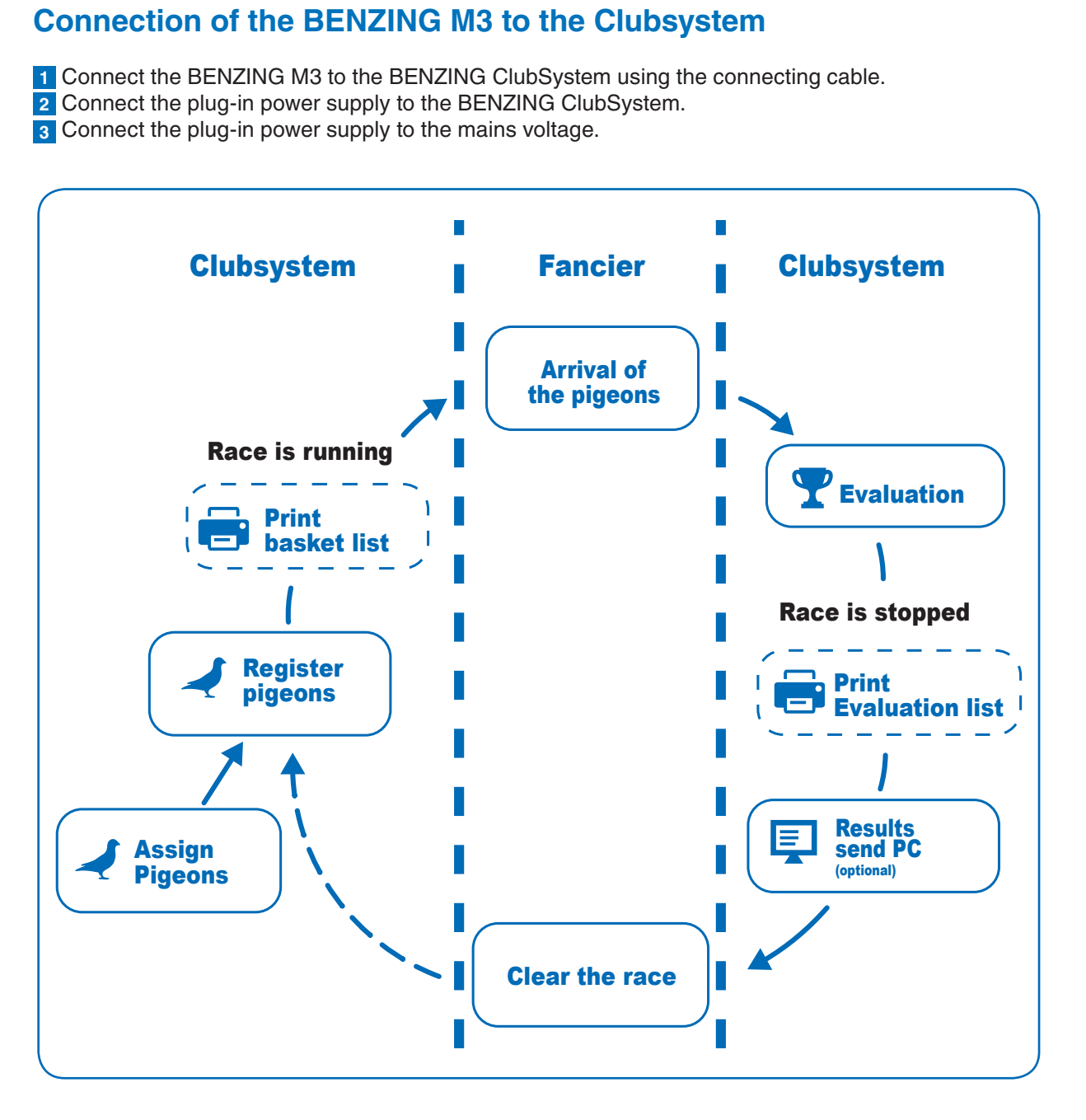

After the power supply has been connected to the BENZING M3, the M3 starts, the BENZING logo and the installed firmware version are shown on the display. Thanks to the connected BENZING ClubSystem, the BENZING M3 automatically starts in the operation mode and displays the main menu.

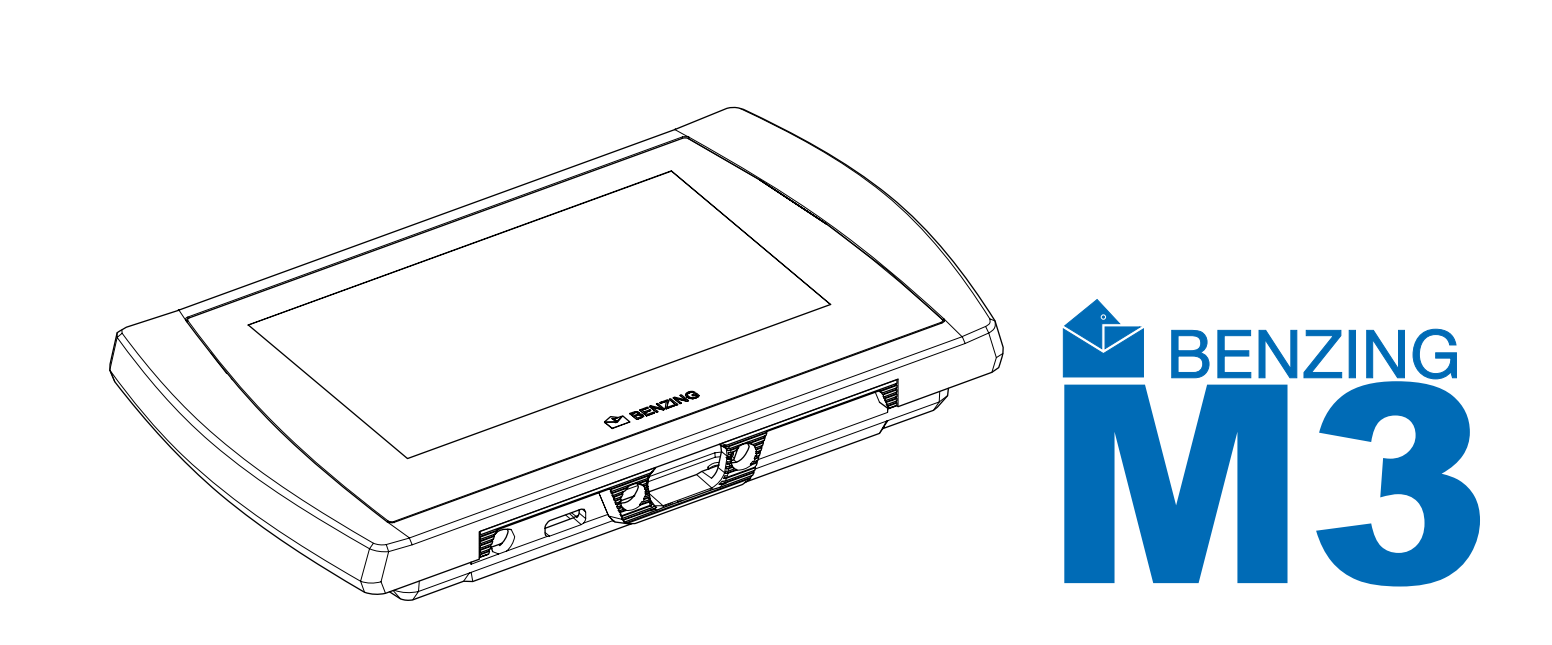

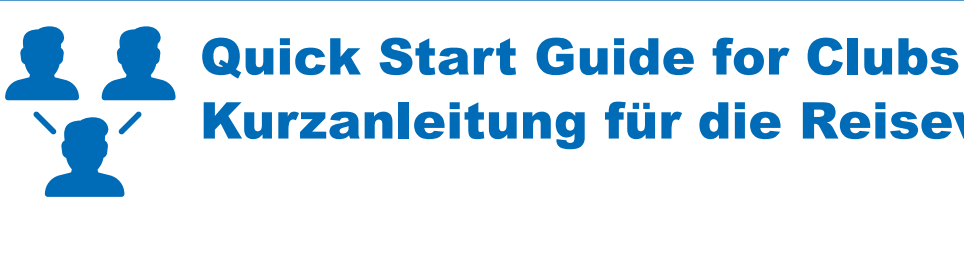

## **BENZING M3**

Version | Version 1.0 - 04/2020 English I Deutsch

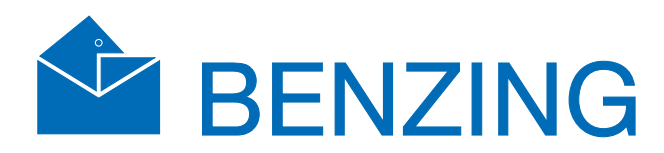

# Kurzanleitung für die Reisevereinigung

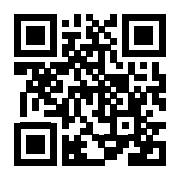

www.benzing.cc

## **A**<sup>\*</sup> Operation

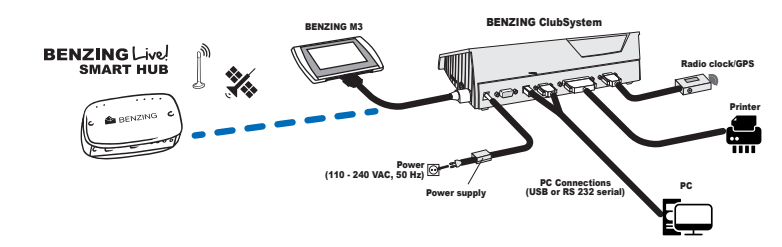

#### Club installation

Connect the BENZING M3 to the ClubSystem using a club cable. Check if everyone required components such as printer, PC connection and external time source are connected. Then connect the plug-in power supply to the ClubSystem.

Optionally, the BENZING Live SMART HUB can be connected. Please find more information in the BENZING Live SMART HUB manual!

#### Home Screen

As soon as the BENZING M3 is connected to the club cable, the BENZING M3 starts in club mode

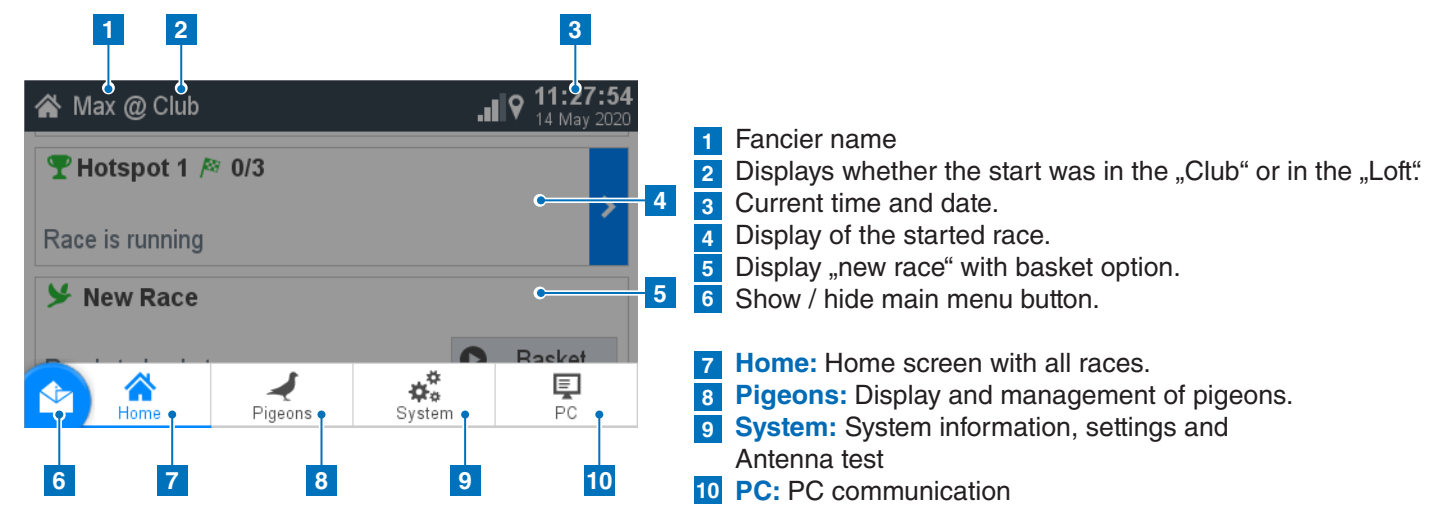

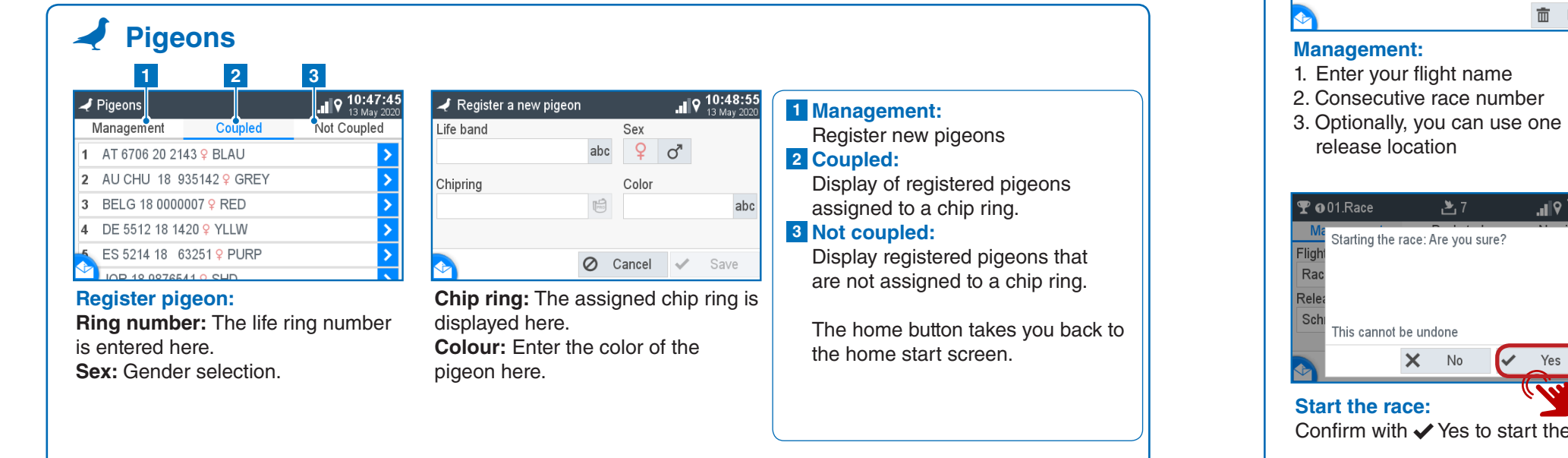

#### **PC** Communication

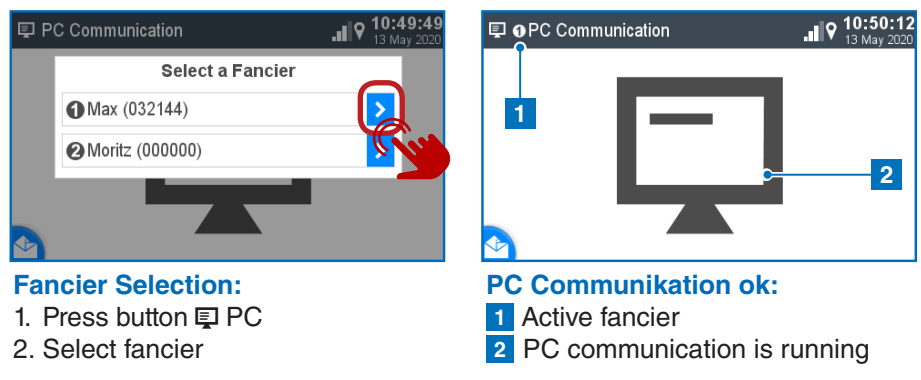

#### 🏆 Basketing without a season map

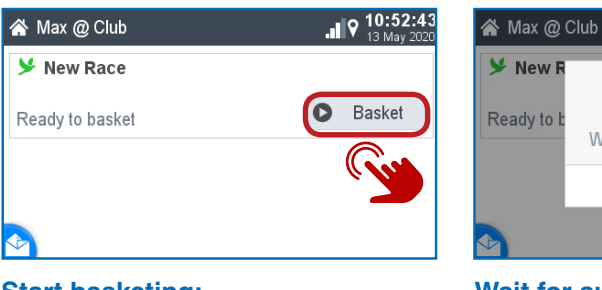

#### Start basketing: With the button D Basketing you can start the basketing.

Wait for authorization: Please hold the authorization card supplied with the BENZING ClubSystem antenna.

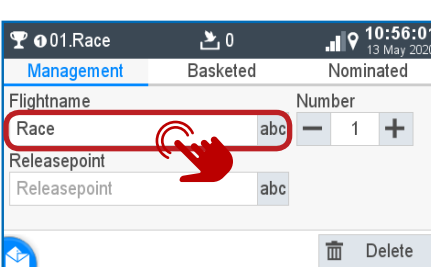

release location

Starting the race: Are you sure?

X No

 Image: A second second s Yes

This cannot be undone

#### **↑** 01.Race Management 4 NL 2018 9999991 9 MDL 5 ES 5214 18 63251 9 PU 6 JOR 18 9876541 9 SHD 7 AT 6706 20 2143 9 BLAU

#### **Basketed:**

Now pigeons can be held over the BENZING ClubSystem antenna. These are shown here. With 🖉 pigeons can be basketed out.

| <b> </b>         |     | <i> </i> 88 ( |
|------------------|-----|---------------|
| Management       | E   | Baske         |
| Flightname       |     |               |
| Race             |     |               |
| Releasepoint     |     |               |
| Schruns          |     |               |
|                  |     |               |
| 🔊 🗴 Temp. Evalua | ate | Ð             |

#### **Evaluation/Printing:**

- Confirm with ✓ Yes to start the race. 1. Temporary evaluation:
  - See the next chapter 2. Printing:
  - Press the button 🖶 Print to print the basketing list.
  - 3. Evaluate: see next chapter

and is ready to basketing.

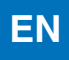

The PC communication is for the transmission of fanciers and pigeon information from the management software.

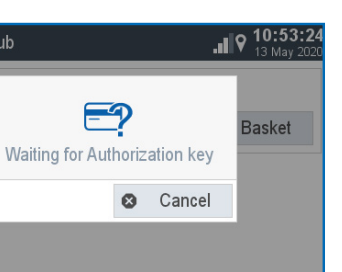

| 1104 | Difference |      | 15 100 | ay 202 | 0 10.34.20<br>Os |  |
|------|------------|------|--------|--------|------------------|--|
|      |            |      |        |        |                  |  |
| _    |            | 0    | Cancel | ~      | Accept           |  |
|      |            | 0    |        |        | · · /            |  |
|      |            |      |        |        | Gu               |  |
| Tim  | e comp     | aris | son:   |        | (Y)              |  |

. I 9

1. Check the time for plausibility. 2. The time comparison must be confirmed with the "Accept" button.

| 7    |           | 6:49<br>/ 2020 |
|------|-----------|----------------|
| eted | Nominated | ł              |
|      | 10.30.24  | ש              |
|      | 10:56:26  | 0              |
| IRP  | 10:56:28  | 0              |
|      | 10:56:33  | 0              |
| J    | 10:56:35  | 0              |
|      |           |                |

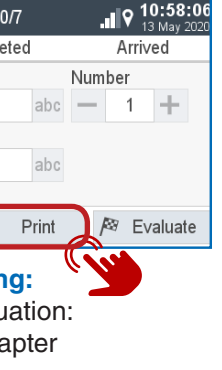

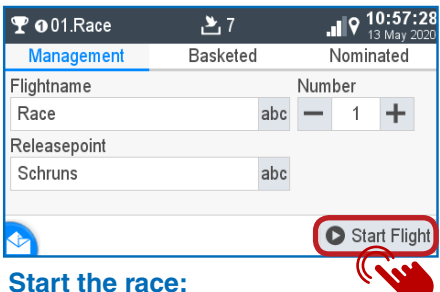

A Max @ Club

With the button D you can start the race and and at the same time the basketing ends.

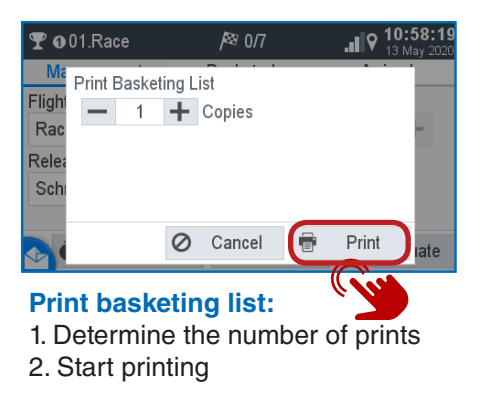

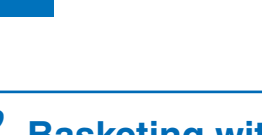

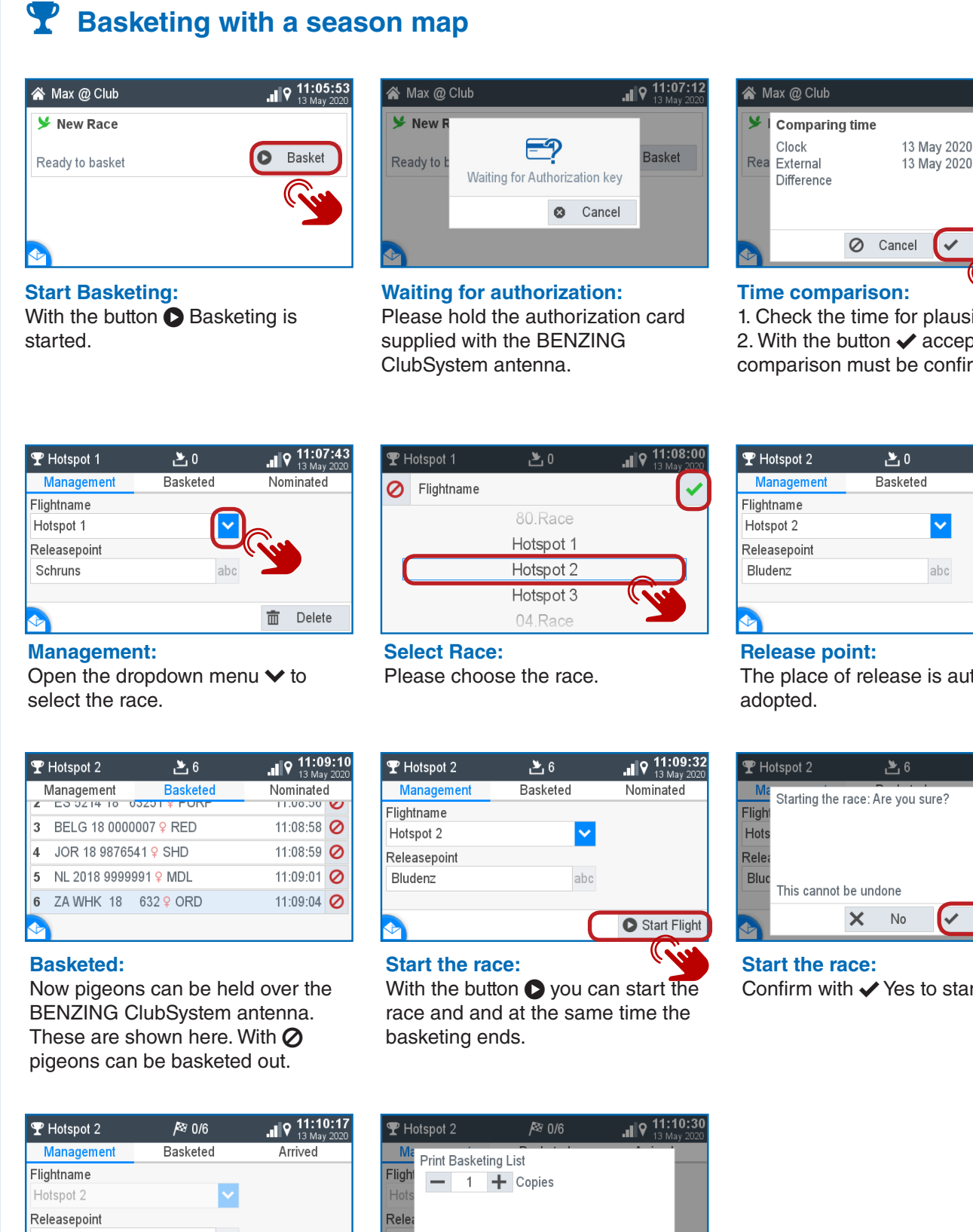

| - 14:07:26                                         | 😤 Max @ Club               |                                  |
|----------------------------------------------------|----------------------------|----------------------------------|
|                                                    | 🍸 Hotspot 2 🎮              | <sup>9</sup> 4/6                 |
| 3 May 2020 11:07:24                                | Race is running            |                                  |
| 3 May 2020 11:07:24                                | ≯ New Race                 |                                  |
|                                                    | Ready to basket            |                                  |
| el 🗸 Accept                                        |                            |                                  |
| r plausibility.<br>Accept the time<br>e confirmed. | Please sele<br>which shall | ect the race >,<br>be evaluated. |
|                                                    | 🏆 Hotspot 2                | <i> </i> ≊ 4/6                   |
|                                                    | Management                 | Basketed                         |
| )                                                  | 1 NL 2018 999              | 9991 <mark>♀</mark>              |
| ted Nominated                                      | 2 JOR 18 9876              | 541 <mark>♀</mark>               |
|                                                    | 3 ES 5214 18               | 63251 <mark>♀</mark>             |
|                                                    | 4 ZA WHK 18                | 632 <mark>♀</mark>               |
| abc                                                |                            |                                  |
| 💼 Delete                                           | Arrived:<br>The pigeon     | s that have ar                   |

#### Q 11:18:49 spot 2 *|*≊ 4/6 Basketed Arrived nagement L 2018 9999991 9 11:16:24.4 OR 18 9876541 9 11:16:25.8 S 5214 18 63251 11:16:31.0 A WHK 18 632 🦕 ved:

**T**Evaluation

. 9 11:17:3

Basket

11:16:29.7

𝟆 Hotspot 2

Mana

lightname

Releasepoint

Management:

2. Printing.

THotspot 2

lightnan

Releasepo

Bludenz

Bludenz

#### pigeons that have arrived are displayed here.

#### Waiting for authorization: Hold the authorization card over the BENZING ClubSystem antenna.

lotspot 2

| 𝟆 Hotspot 2     | <i> </i> ≊ 4/6 |          |
|-----------------|----------------|----------|
| Management      | Basketed       | Arrived  |
| Flightname      |                |          |
| Hotspot 2       | ×              |          |
| Releasepoint    |                |          |
| Bludenz         | abc            |          |
|                 |                |          |
|                 | Print          | 💼 Delete |
| Managemen       | t:             |          |
| The flight is e | valuated.      |          |
| Press 🛱 Print   | t to print the |          |

#### Evaluation List - 1 + Copies O Cancel Lists:

Basketing List

- 1. Select the list you want.
- 2. Determine the number of
- Printouts.
- 3. 🖶 Start printing.

# 🗱 System

Settings:

list.

| 🗱 System         |          | 🕈 10:5     |
|------------------|----------|------------|
| System Info      | Settings | Antenna Te |
| Device Settings  |          |            |
| BENZING Live     |          |            |
| Fanciers         |          |            |
| Printer Settings |          |            |
| stem Logs        |          |            |
|                  |          |            |

Various settings can be made here

for language, time, fanciers, etc.

| 🌣 System > Device Settir | ıgs     |
|--------------------------|---------|
|                          | $ \ge $ |
| Language                 | En      |
| System Time              |         |
| Seasonmap                |         |
| Reset Device             |         |
|                          |         |

#### **Device Settings:**

The season plan can be activated by ticking the box. In order for the season schedule to be activated, no races may be active.

|                       |     | Delete   |  |
|-----------------------|-----|----------|--|
| nt:<br>release is aut | tom | atically |  |
| release is aut        | om  | atically |  |

| 𝕊 Hotspot 2       | 6 省                  | .∎♥ 11:09:45<br>13 May 2020 |
|-------------------|----------------------|-----------------------------|
| Hight<br>Hots     | ie race: Are you sui | re?                         |
| Bluc<br>This cann | ot be undone         |                             |
|                   | × No                 | Yes Cilicit                 |

Confirm with ✓ Yes to start the race.

#### Print O Cancel

Print basketing list: 1. Determine the number of prints 2. Start printing

| 🏆 Hotspot 2     | <b>/</b> ≊ 0/6 |            |
|-----------------|----------------|------------|
| Management      | Basketed       | Arrived    |
| Flightname      |                |            |
| Hotspot 2       | ×              |            |
| Releasepoint    |                |            |
| Bludenz         | abc            |            |
|                 |                |            |
| 👌 🗴 Temp. Evalı | uate 🖶 Print   | 🎮 Evaluate |
|                 |                |            |

Evaluation/Printing:

- 1. Temporary evaluation: See the next chapter
- 2. Printing: Press the button 🖶 Print to print the basketing list.
- 3. Evaluate: see next chapter

EN

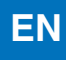

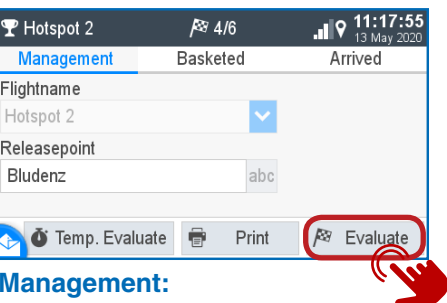

1. Temporary evaluation.

3 Evaluation: Press the Revaluate button.

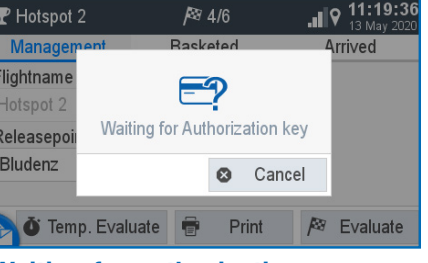

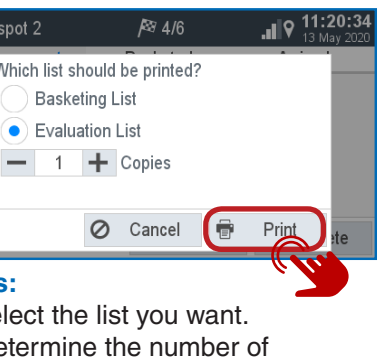

| T          | P Hotspot 2   | <i> </i> ≊ 4/6         | .∎♥ 11:18:35<br>13 May 2020 |
|------------|---------------|------------------------|-----------------------------|
| Management |               | Basketed               | Arrived                     |
| 1          | AU CHU 18 9   | 35142 9 GREY           | 11:08:54                    |
| 2          | ES 5214 18 6  | 3251 9 PURP            | 11:08:56                    |
| 3          | BELG 18 0000  | 007 9 RED              | 11:08:58                    |
| 4          | JOR 18 98765  | 41                     | 11:08:59                    |
| 5          | NL 2018 9999  | 991 <mark>♀</mark> MDL | 11:09:01                    |
|            | 7 1 10/11/ 10 | 632 0 OPD              | 11.00.04                    |

#### **Basketed:**

Here are the pigeons displayed which have been basketed.

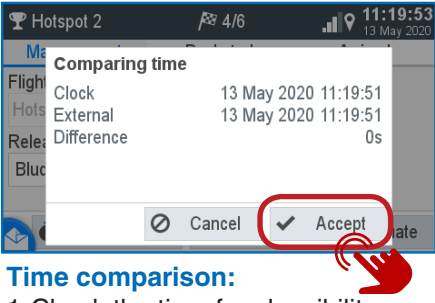

1. Check the time for plausibility. 2. The time comparison must be confirmed with the "Accept" button.

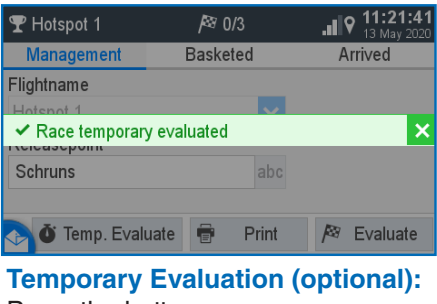

Press the button • Evaluate to receive a temporary list of results. The race is only evaluated in the meantime and the race continues.

|        |            | .dl  | ♥ 10<br>13 | ):51<br>May | 1:38<br>2020 |  |
|--------|------------|------|------------|-------------|--------------|--|
| nglish |            |      |            |             | ~            |  |
|        |            | Ċ    | Set        | Tim         | ne           |  |
|        |            |      | ﴾          | 1           |              |  |
|        | <b>▲</b> F | acto | ry S       | stil        | N            |  |
|        |            | ×    | С          | lose        | e            |  |
|        |            |      |            |             |              |  |

| ★ System > Fanciers                            | > New          |          | .ı  9  | 10:52:07<br>13 May 2020 |
|------------------------------------------------|----------------|----------|--------|-------------------------|
| Name<br>Moritz                                 |                | abc      |        |                         |
| Fancier number                                 | abc            | Club num | ber    | abc                     |
| 👌 💼 Delete                                     | 0              | Cancel   | ~      | Save                    |
| Fancier:<br>Open fancier it<br>settings and ac | em i<br>Id it. | n the o  | device | •                       |

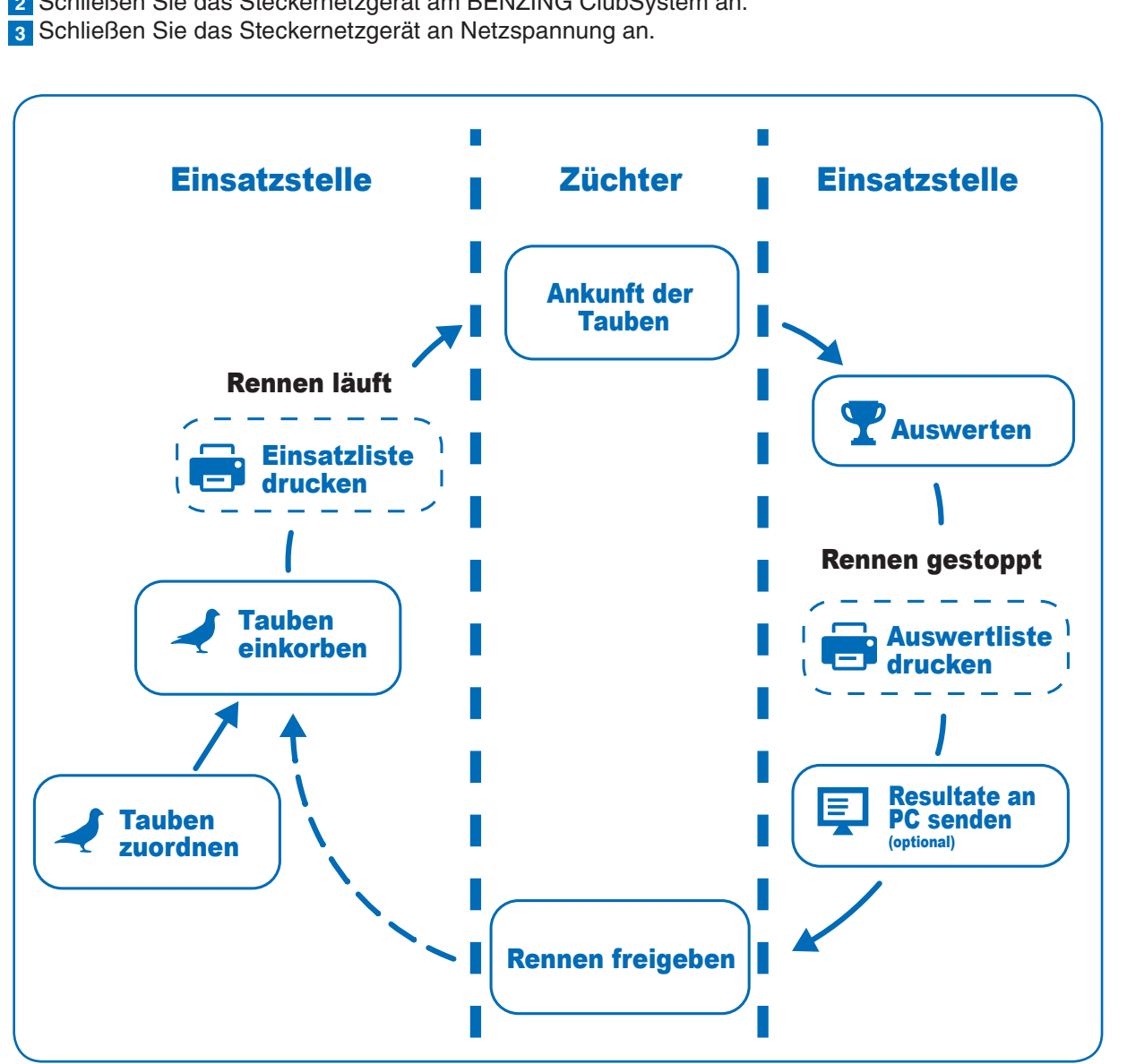

Nachdem das Netzgerät mit dem BENZING M3 und Netzspannung verbunden wurde startet das M3, es wird das BENZING-Logo sowie die installierte Firmware Version auf dem Display angezeigt. Durch das verbundene BENZING ClubSystem startet das BENZING M3 automatisch in den Einsatzstellenmodus und zeigt das Hauptmenü an.

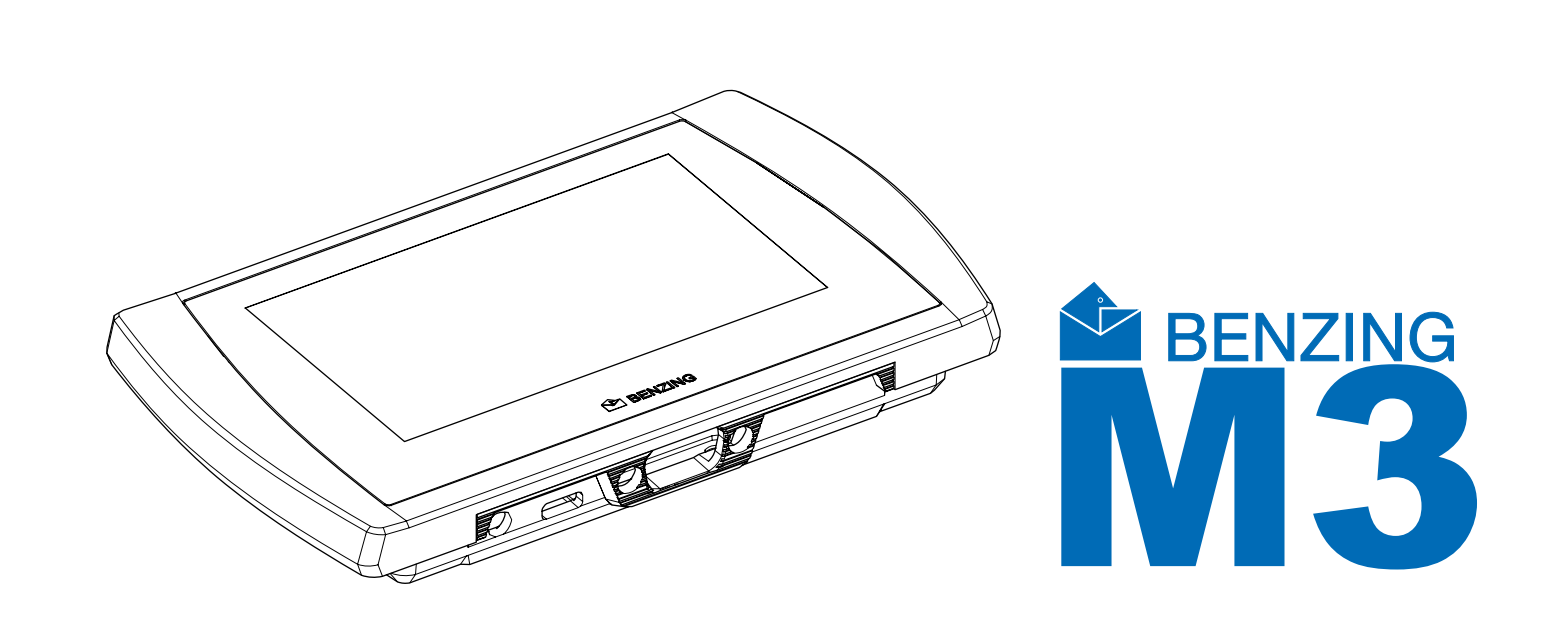

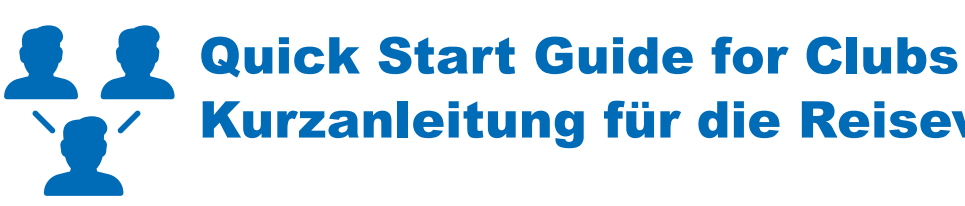

## **BENZING M3**

Version | Version 1.0 - 04/2020 English I Deutsch

#### Verbindung des BENZING M3 mit der Einsatzstelle

Verbinden Sie das BENZING M3 mit Hilfe des Verbindungskabel mit dem BENZING ClubSystem.
Schließen Sie das Steckernetzgerät am BENZING ClubSystem an.

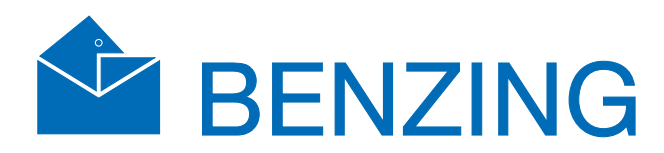

# Kurzanleitung für die Reisevereinigung

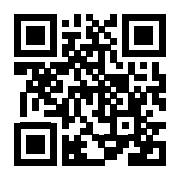

www.benzing.cc

#### **☆**<sup>♣</sup> Inbetriebnahme

# BENZING Live! PC-Verbind

#### Clubinstallation

Verbinden Sie das BENZING M3 mittels Clubkabel mit dem ClubSystem. Überprüfen Sie, ob alle benötigten Komponenten wie Drucker, PC-Verbindung und externe Zeitquelle korrekt angeschlossen sind. Anschließend verbinden Sie das Steckernetzgerät mit dem ClubSystem.

Optional kann der BENZING Live SMART HUB angeschlossen werden. Lesen Sie dazu die **BENZING Live SMART HUB Anleitung!** 

#### Home - Startbildschirm

Sobald da BENZING M3 mit dem Clubkabel verbunden ist startet das das BENZING M3 im Clubmodus und ist zum Einkorben bereit.

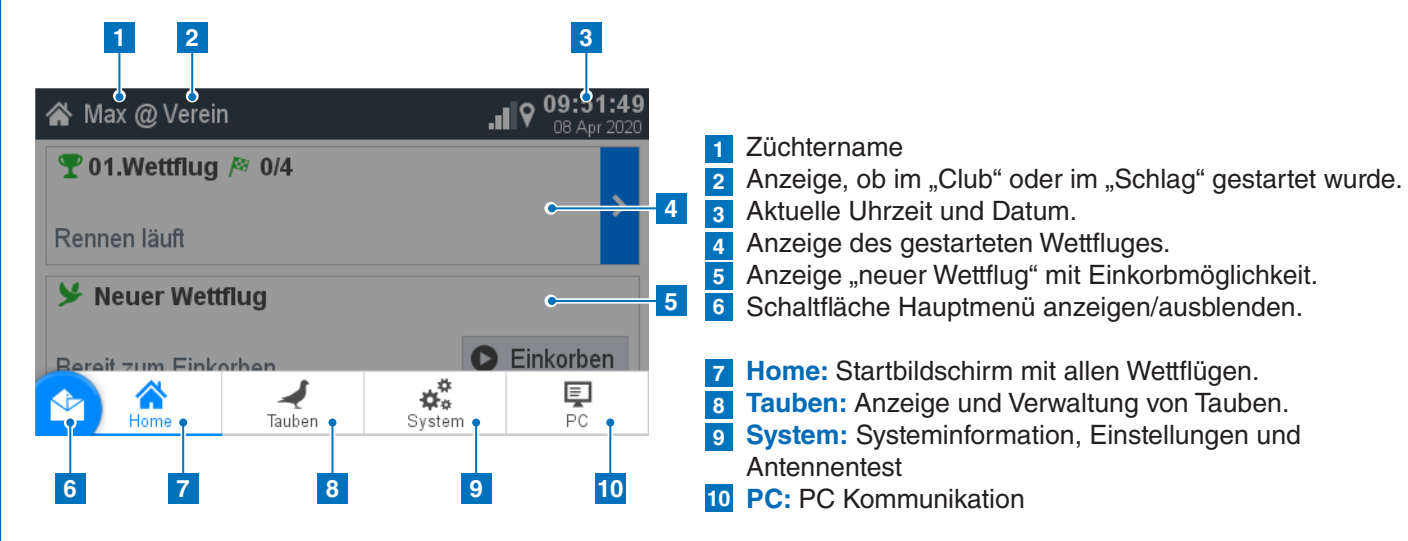

## Tauben

|              | 1             | 2                  | 3               |
|--------------|---------------|--------------------|-----------------|
| Ą            | Tauben        |                    | 12:15:2         |
| Ν            | /lanagement   | Zugeordnet         | Nicht Zugeordne |
| 1            | DE 1111 19 00 | 001 <mark>♀</mark> |                 |
| 2            | DE 1111 19 00 | 002 <mark>♀</mark> |                 |
| 3            | DE 1111 19 00 | 003 <mark>9</mark> |                 |
| 4            | DE 1111 19 00 | )04 <mark>♀</mark> |                 |
| 5            | DE 1111 19 00 | 006 <mark>9</mark> |                 |
| $\checkmark$ | DE 1111 10 00 | 0 7 0              |                 |

#### **Taube registrieren:**

Ringnummer: Hier wird die Lebensringnummer eingegeben. Geschlecht: Auswahl des Geschlechtes.

#### 10:52:36 Neue Taube registrieren Geschlecht inanumme abc Q o™ Farbe Chipring abo F) Ø Abbrechen ✓ Speiche

Chipring: Der zugeordnete Chipring wird hier angezeigt. Farbe: Geben Sie hier die Farbe der Taube ein.

#### 1 Management: Neue Tauben registrieren. 2 Zugeordnet:

Anzeige registrierter Tauben, die einem Chipring zugewiesen sind. **3** Nicht zugeordnet:

Anzeige registrierter Tauben, die keinem Chipring zugewiesen sind.

Mit dem Home Button gelangen Sie zurück auf den Home-Startbildschirm.

#### **PC** Kommunikation

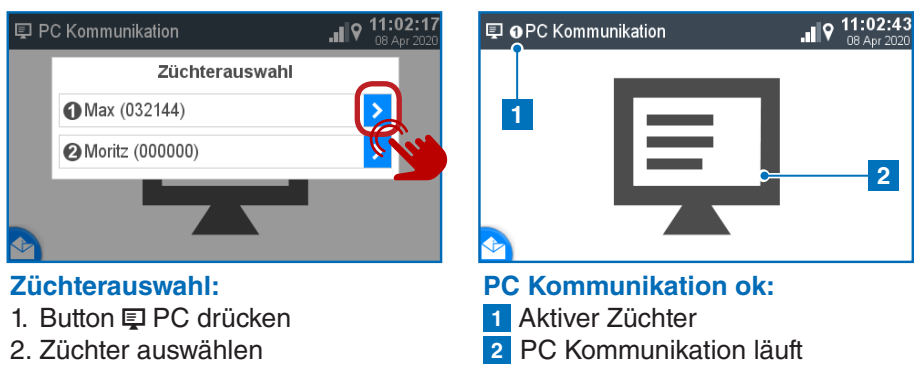

### 🍸 Einkorben ohne Saisonplan

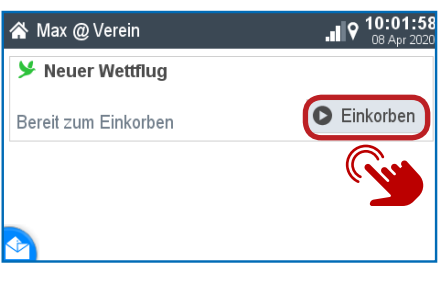

🖀 Max @ Verein У Neue Bereit zu Warte auf Authorisierung

#### Einkorben starten: Mit dem Button D Einkorben wird das Einkorben gestartet.

#### Warte auf Authorisierung: Bitte die mitgelieferte Autorisierungskarte über BENZING ClubSystem Antenne halten.

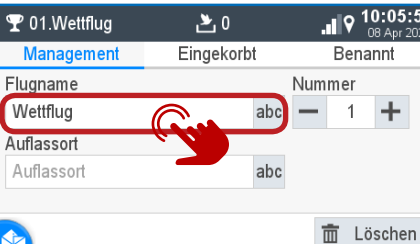

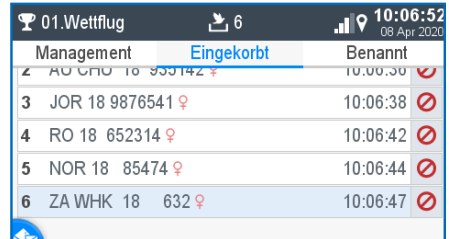

- 1. Geben sie Ihren Flugnamen ein
- 3. Optional können Sie einen

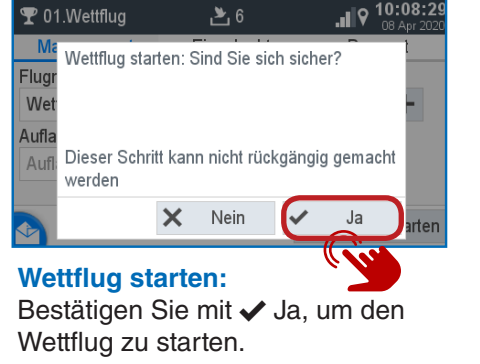

#### 1. Zwischenabschlag: Siehe nächstes Kapitel

- 2. Drucken: Drücken Sie den Button
  - Brucken, um die Einsatzliste
- auszudrucken.
- 3. Auswerten: Siehe nächstes Kapitel

# 1 +

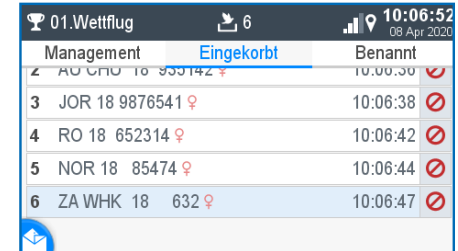

# Management:

- 2. Fortlaufende Wettflugnummer
  - Auflassort eingeben

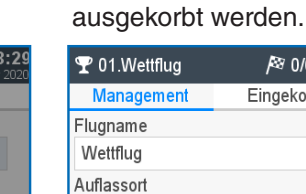

Auflassor

**Eingekorbt:** 

Die PC Kommunikation ist für die Übertragung der Züchter und Taubeninformationen von der Verwaltungssoftware.

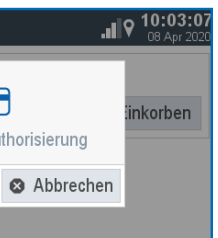

Jetzt können Tauben über die **BENZING ClubSystem Antenne** gehalten werden. Diese werden hier angezeigt. Mit 🖉 können Tauben

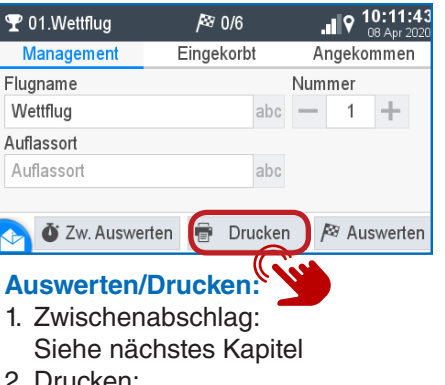

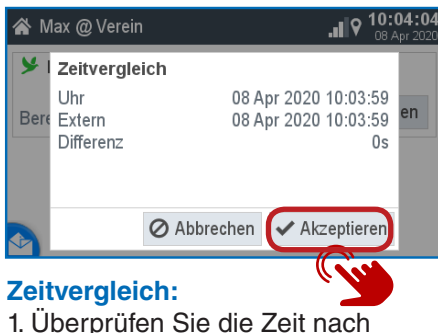

Plausibilität. 2. Mit dem Button "Akzeptieren" muss der Zeitvergleich bestätigt werden.

| 𝕎 01.Wettflug | <b>ک</b> 6 | .ıl 🕅              | 10:07:32<br>08 Apr 2020 |
|---------------|------------|--------------------|-------------------------|
| Management    | Eingekorbt | Ber                | nannt                   |
| Flugname      |            | Nummer             |                         |
| Wettflug      | abo        | : <mark>—</mark> 1 | +                       |
| Auflassort    |            |                    |                         |
| Auflassort    | abo        | ;                  |                         |
|               |            |                    |                         |
| •             |            | 🖸 Wettflu          | ıg starten              |
|               |            |                    | 101                     |

Wettflug starten:

Mit dem Button D Wettflug starten wird das Einkorben beendet und der Wettflug gestartet.

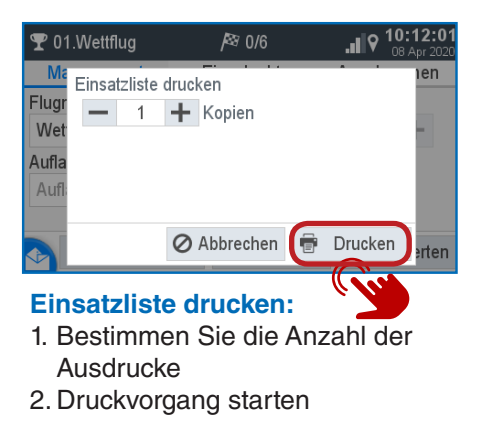

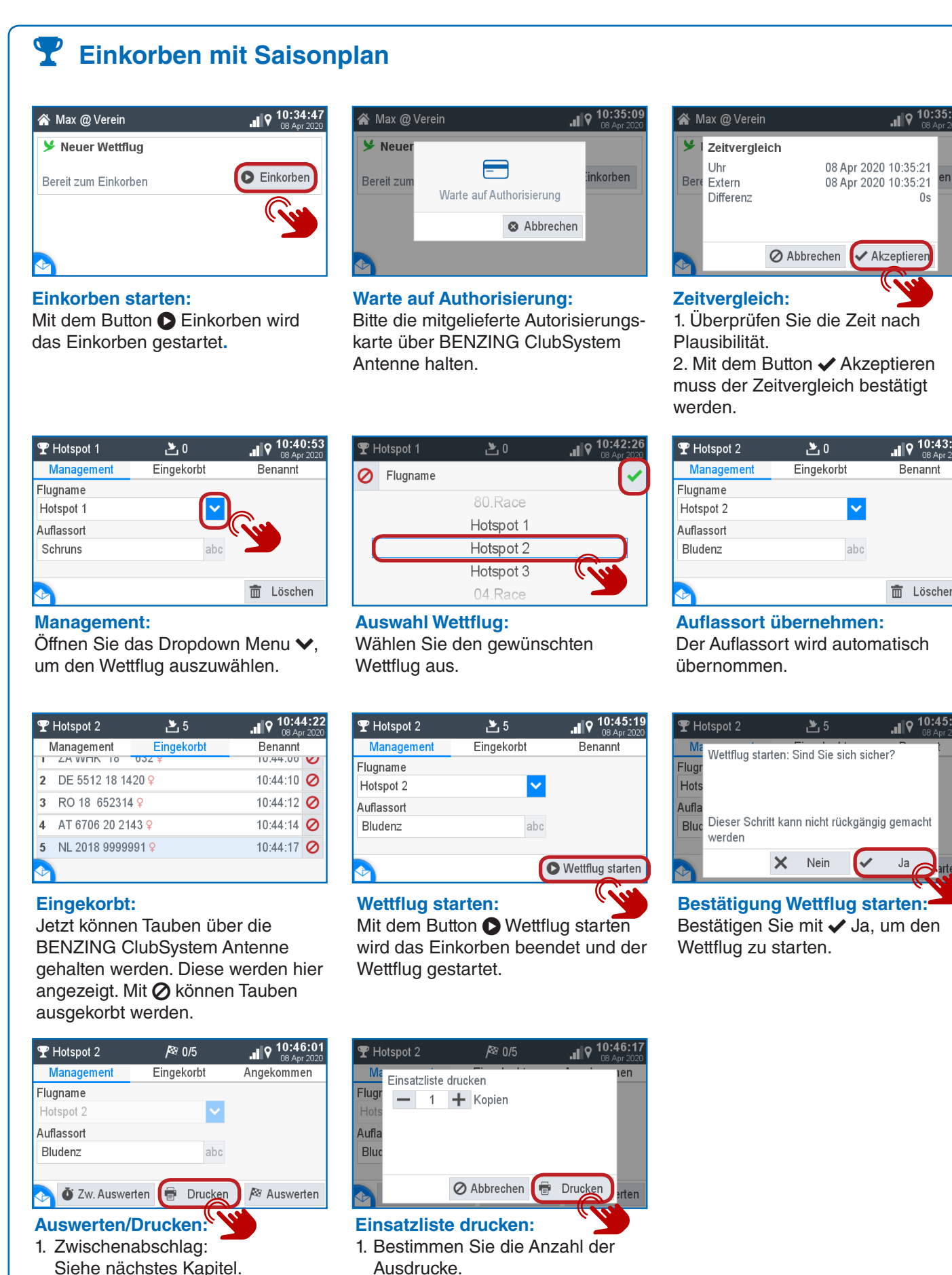

2. Drucken: Drücken Sie den Button Brucken, um die Einsatzliste

auszudrucken. 3. Auswerten: Siehe nächstes Kapitel.

Ø Abbrechen ✔ Akzeptiere 1. Überprüfen Sie die Zeit nach

2. Mit dem Button 🗸 Akzeptieren muss der Zeitvergleich bestätigt

| Eingekorbt | Benannt |
|------------|---------|
|            |         |
|            |         |
| ✓          |         |
|            |         |
| abc        |         |
|            | abc     |

Der Auflassort wird automatisch

| Ma Wettflug s          | tarten: Sind Sie sich  | sicher2       |
|------------------------|------------------------|---------------|
| ugr                    | darten. Sind Sie sich  | 5161161 :     |
| lots                   |                        |               |
|                        |                        |               |
| ufla                   |                        |               |
| ufla<br>Bluc Dieser Sc | hritt kann nicht rückg | ängig gemacht |

Bestätigung Wettflug starten: Bestätigen Sie mit 🗸 Ja, um den

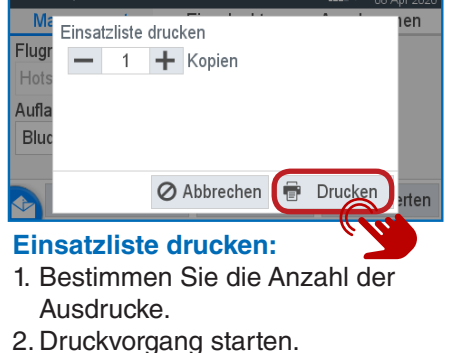

𝕎 ❶Hotspot 2 R 4/5 Management Eingekorbt 1 ZA WHK 18 632 Q 2 NL 2018 9999991 3 RO 18 652314 9 4 DE 5512 18 1420 9 Angekommen: Hier werden die angekommenen Tauben angezeigt.

## **Y** Auswerten

Wählen Sie den Wettflug aus >,

welcher ausgewertet werden soll.

A BENZING

Management:

| 😤 BENZING M3 @ Verein                                                                                                    | .II 9 11:05:56<br>08 Apr 2020 | 𝕎 ❶Hotspot 2      |
|----------------------------------------------------------------------------------------------------|-------------------------------|-------------------|
| Telefore 1 and 1 and 1 a |                               | Management        |
|                                                                                                    |                               | Flugname          |
| Rennen läuft                                                                                                    |                               | Hotspot 2         |
| V Nouor Wottflug                                                                                                    |                               | Auflassort        |
| > Neuer Wettinug                                                                                                    |                               | Bludenz           |
| Bereit zum Einkorben                                                                                                    | Einkorben                     |                   |
|                                                                                                    |                               | o Zw. Auswerten 🗿 |

**11:11:5** 

11:05:24

11:05:24

11:05:26

11:05:28

Ange

Management:

1. Zw.Auswerten.

2. Drucken. 3 Auswerten: Drücken Sie den

Button 🎘 Auswerten

| 𝕎 ❶Hotspo             | ot2 <i>P</i> ≊4 |
|-----------------------|-----------------|
| Managem               | ent Fingek      |
| Flugname<br>Hotspot 2 |                 |
| Auflassort            | Warte auf Aut   |
| Bludenz               |                 |
| JÖ Zw.                | Auswerten 🖶     |

Warte auf Authorisierung: Autorisierungskarte über BENZING ClubSystem Antenne halten.

| ¶ OHotspot 2   | <i> </i> ≊ 4/5 | 11:12:57<br>08 Apr 2020 | 9 |
|----------------|----------------|-------------------------|---|
| Management     | Eingekorbt     | Angekommen              |   |
| Flugname       |                |                         | F |
| Hotspot 2      | ✓              |                         | ŀ |
| Auflassort     |                |                         | A |
| Bludenz        | abc            |                         | 1 |
|                |                |                         |   |
| se             | 🖶 Drucker      | n 🛅 Löschen             |   |
| Manageme       | nt:            |                         | L |
| Der Flug ist   | ausgewerte     | t.                      | 1 |
| Drücken Sie    | 🖶 Drucken      | . um die                | 2 |
| Auswertliste   | auszudruck     | (en                     | _ |
| / 100/01/11010 | 4452441461     |                         | ~ |

| Ma    | Welch      | ne Liste | e sol  | aedruc  |
|-------|------------|----------|--------|---------|
| Flugr | $\bigcirc$ | Einsat   | zliste | )<br>)  |
| Aufla | •          | Auswe    | rtun   | gsliste |
| Bluc  | -          | 1        | +      | Kopien  |
|       |            |          | 0      |         |
|       |            |          | 0      | Abbrec  |
|       |            |          |        |         |

sten:

Ausdrucke. 3. Druckvorgang starten.

## System

| 🌣 System             |               | 12:25:46<br>10 Apr 2020 | * |  |
|----------------------|---------------|-------------------------|---|--|
| System Info          | Einstellungen | Antennentest            |   |  |
| Geräteeinstellunge   | 'n            | >                       | S |  |
| BENZING Live         |               | >                       | S |  |
| Züchter              |               | >                       | S |  |
| Druckereinstellungen |               |                         |   |  |
| stemprotokoll        |               | >                       |   |  |

#### **Einstellungen:**

Hier können verschiedene Einstellungen vorgenommen werden für Sprache, Zeit, Züchter etc.

#### System > Geräteeinstellungen orache /stemzeit aisonsplan ırücksetzen

#### Geräteeinstellungen:

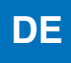

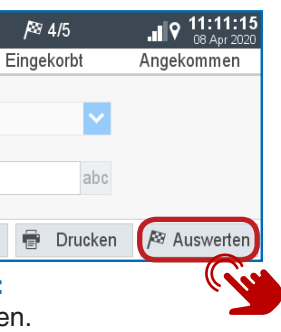

| Ŧ          | ⁰ <b>⊕</b> Hotspot 2        | <i> </i> ≊ 4/5     |            |
|------------|-----------------------------|--------------------|------------|
|            | Management                  | Eingekorbt         | Angekommen |
| 1          | ZA WHK 18                   | 632 <mark>♀</mark> | 10:44:06   |
| 2          | DE 5512 18 14               | 20 <mark>9</mark>  | 10:44:10   |
| 3          | RO 18 652314                | 1 <b>9</b>         | 10:44:12   |
| 4          | AT 6706 20 2143 <del></del> |                    | 10:44:14   |
| 5          | NL 2018 9999                | 991 <mark>♀</mark> | 10:44:17   |
| $\searrow$ |                             |                    |            |

#### **Eingekorbt:**

Hier werden die eingekorbten Tauben angezeigt.

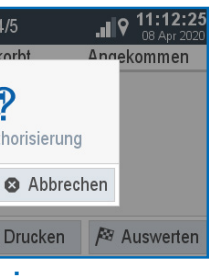

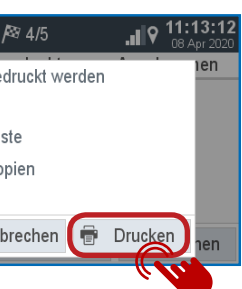

Nählen Sie die gewünschte Liste. Bestimmen Sie die Anzahl der

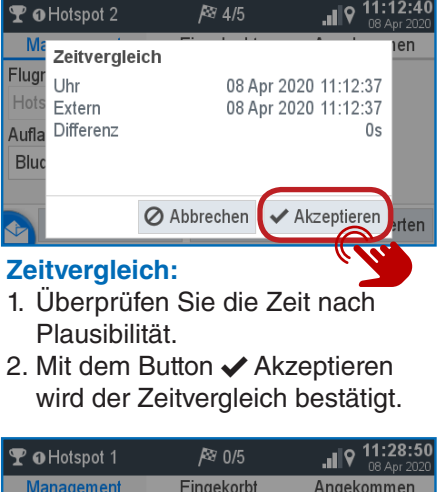

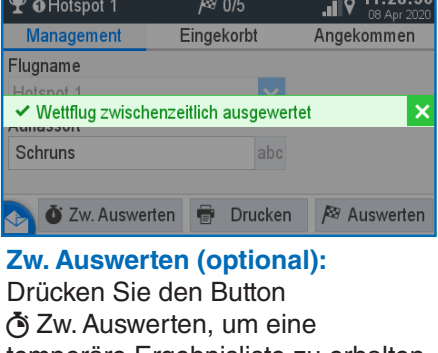

temporäre Ergebnisliste zu erhalten. Der Wettflug wird nur zwischenzeitlich ausgewertet und der Wettflug läuft weiter.

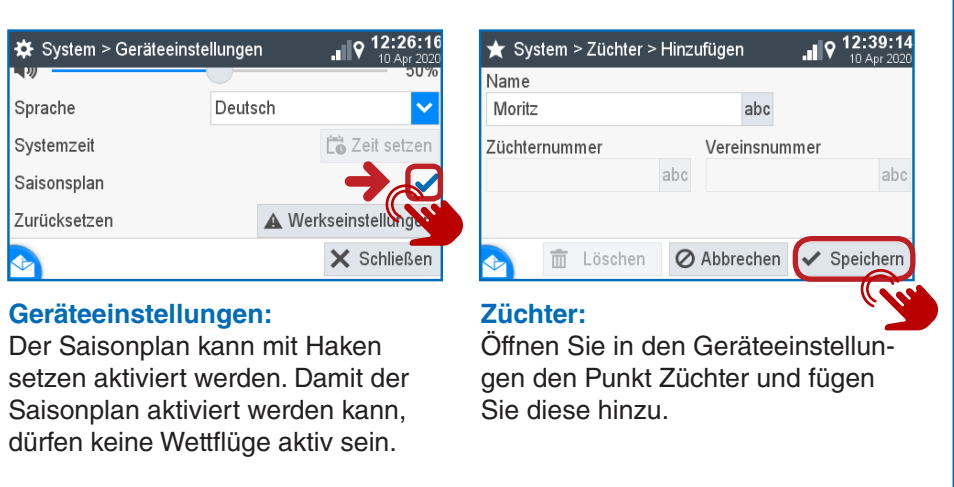